## HƯỚNG DẪN ĐĂNG KÝ SỐ ĐIỆN THOẠI NHẬN OTP (MẬT KHẨU GIAO DỊCH MỘT LẦN)

**Bước 1:** Khách hàng đăng ký dịch vụ VCB-iB@nking và dịch vụ VCB-SMS B@nking tại Vietcombank.

**Bước 2:** Khách hàng truy cập vào dịch vụ VCB-iB@nking >> Chọn mục VCB-IB@nking của tôi >> Chọn mục Cài đặt phương thức nhận OTP mặc định

| CÀI ĐẶT PHƯ                                                                                   | ƠNG THỨC NHẬN OTP MẶC                                                        | . <b>Ф</b> І́ИН                       |
|-----------------------------------------------------------------------------------------------|------------------------------------------------------------------------------|---------------------------------------|
| Hình thức nhận mã OTP                                                                         | Qua SMS                                                                      | •                                     |
| Số điện thoại nhận OTP                                                                        | 098****129                                                                   | •                                     |
| Số điện thoại nhân mã OTP                                                                     | 098****129                                                                   |                                       |
| Mã kiểm tra                                                                                   | ABAFQ                                                                        |                                       |
| Nhập lại dãy số trên                                                                          | Nhập mã kiểm tra                                                             |                                       |
| hỏa thuận sử dụng dịch vụ Ngâ                                                                 | in hàng điện tử xem chi tiết >>                                              |                                       |
| Tôi đã đọc, hiểu rõ, đồng ý và<br>à các hướng dẫn sử dụng dịch<br>hương Việt Nam (Vietcombank | à cam kết tuân thủ các điều khoải<br>vụ ngân hàng điện tử của Ngân hả<br>:). | n, điều kiện sử dụng<br>ng TMCP Ngoại |

**Bước 3:** Khách hàng lựa chọn "Xác nhận", mã giao dịch OTP sẽ được gửi qua tin nhắn đến số điện thoại mà Khách hàng đã đăng ký. Khách hàng nhập mã OTP vừa nhận được tại màn hình xác nhận.

| CÀI ĐẶT PHƯƠNG THỨC NHẬN OTP MẶC ĐỊNH |                                          |  |
|---------------------------------------|------------------------------------------|--|
| Số điện thoại nhận mã OTP             | 096****019                               |  |
| Mã giao dịch (OTP)                    | đã được gửi đến điện thoại của quý khách |  |
| Mã giao dịch (OTP)                    | Nhập mã OTP                              |  |
|                                       |                                          |  |

**Bước 4:** Khách hàng lựa chọn "Xác nhận", màn hình sẽ hiển thị thông báo cài đặt phương thức nhận OTP thành công.

| CÀI ĐẬT PHƯƠNG THỨC NHẬN OTP MẠC ĐỊNH                    |
|----------------------------------------------------------|
| Quý khách đã cài đặt phương thức nhận mã OTP thành công! |